## DECLARE OR DROP A CRAFT BREWING MAJOR OR MINOR

## ADDING A MAJOR OR MINOR - Craft Brewing (CRBW)

- 1. Go to <a href="https://www.cwu.edu/">https://www.cwu.edu/</a>
- 2. Log into you "MYCWU" account

|            |            |                     |                   |                    | ⊞ ☆ ≗       |
|------------|------------|---------------------|-------------------|--------------------|-------------|
|            | А          | pply   Request Info | Make a Gi t 🖀 MyC | WU 🛛 🖶 News/Events | a A-Z Index |
|            | C WA       | <b>U</b>            |                   |                    |             |
| ADMISSIONS | ACADEMICS  | ABOUT               | STUDENT SERVICES  | GET INVOLVED       |             |
|            |            |                     |                   |                    |             |
| CENTR      | AL WASHING |                     | VERSITY           |                    |             |

**3.** Click "**SIGN IN**" using your CWU username and password.

| ← → C 🔒 my.cwu.edu   | ☆ 🏝                                      |
|----------------------|------------------------------------------|
| <b>₩ycwu</b>         | Sign In I Student Mobile Help   Feedback |
| Campus Announcements | Campus FYI                               |
|                      | President's Holiday Gift Project         |

4. Once you are logged in, select the "STUDENT" tab

| Central Washington University |                      |                                    |           |             |          |  |  |
|-------------------------------|----------------------|------------------------------------|-----------|-------------|----------|--|--|
| Favorites - Main Menu         | u <del>▼</del> → Stu | ient Dashboard 🔰 Student Info Page |           |             |          |  |  |
|                               |                      |                                    | <u></u> ດ | . ٣         | : 🙋      |  |  |
|                               |                      | Homepa e Student Enployee          |           |             |          |  |  |
| Student Dashboard             | • «                  | Student Dashboard                  |           |             |          |  |  |
| Navigation                    | 0 0 -                | Student Information                | 0 .       | Appli Appli | ications |  |  |

In the left column of your screen select "**RECORDS**". Then select "**REQUEST TO APPLY/ DROP PROGRAM**"

| Stu | dent Dashboard o «             |
|-----|--------------------------------|
| Nav | vigation O O V                 |
| +   | Enrollment                     |
| •   | S Financial                    |
| +   | Graduation                     |
| +   | E Library                      |
| +   | Personal                       |
| +   | Planning                       |
| •   | Records                        |
|     | Field Experience               |
|     | Request to Apply/Drop          |
|     | Program                        |
|     | Request Enroll                 |
|     | Verification                   |
|     | Request Official<br>Transcript |
|     | View Unofficial                |
|     | Transcript                     |

## 5. Select "REQUEST TO APPLY TO AN ACADEMIC PROGRAM"

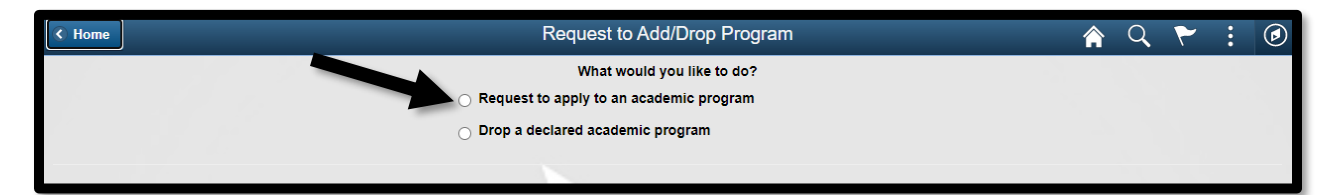

6. Type in the program code **CRBR** or scroll through list to Craft Brewing

| C Home |               | Request to Add/Drop Program          | Â | Q | ۲ | : | ۲ |
|--------|---------------|--------------------------------------|---|---|---|---|---|
|        | Student ID:   |                                      |   |   |   |   |   |
|        | First Name:   |                                      |   |   |   |   |   |
|        | Last Name:    |                                      |   |   |   |   |   |
|        | Program Code: | 9                                    |   |   |   |   |   |
|        | Program Name: |                                      |   |   |   |   |   |
|        | Click here    | if you don't know your program code. |   |   |   |   |   |
|        | Submit        | New Request                          |   |   |   |   |   |

- 7. When adding the Craft Brewing major
  - a. UG Undergraduate, select CRBR
  - b. **PB** Post Baccalaureate, select this option if you have graduated (but you're not admitted in the Graduate Program) select **CRBRP**

| K Home |                           | Request to         | Add/Dron Program       | m                                 | A Q 📢                   | : 🔊          |
|--------|---------------------------|--------------------|------------------------|-----------------------------------|-------------------------|--------------|
|        | Cancel                    |                    | Lookup                 |                                   |                         | 1.0          |
|        | Search for: Program Code: |                    |                        |                                   |                         |              |
|        | Search Criteria           |                    |                        |                                   |                         |              |
|        | ✓ Search Results          |                    |                        |                                   |                         |              |
|        | Ⅲ ∷≡                      |                    |                        |                                   |                         |              |
|        | Academic Plan 🛇           | Descr 🗘            | Description $\Diamond$ | Transcript Description $\Diamond$ |                         |              |
|        | CRBR                      | Undergraduate      | Major                  | Craft Brewing Major               |                         |              |
|        | CRBRMIN                   | Undergraduate      | Minor                  | Craft Brewing Minor               |                         |              |
|        | CRBRMINP                  | Post-Baccalaureate | Minor                  | Craft Brewing Minor               | ige: https://www.cwu.e  | du/biology.  |
|        | CRBRP                     | Post-Baccalaureate | Major                  | Craft Brewing Major               | u), to set up a meeting | g to discuss |
|        |                           |                    |                        |                                   | ack in later and submit | your         |

- 8. When adding a Craft Brewing minor select one of the options below
  - a. UG –Undergraduate, select this option CRBRMIN
  - b. **PB** -Post Baccalaureate, select this option if you have graduated (but you're not admitted in the Graduate Program) select **CRBRMINP**

## WHEN DROPPING A MAJOR/MINOR

- 1. Follow steps 1-6 from "ADDING A MAJOR OR MINOR"
- 2. Select DROP "A DECLARED ACADEMIC PROGRAM"

| Request to Add/Drop Program                                 | â | Q | ۲ | : | ۲ |
|-------------------------------------------------------------|---|---|---|---|---|
| What would you like to do?                                  |   |   |   |   |   |
| <ul> <li>Request to apply to an academic program</li> </ul> |   |   |   |   |   |
| Drop a declared academic program                            |   |   |   |   |   |
|                                                             |   | - | - | - |   |

3. Type in your program code and click "SUBMIT"

|               | Request to Add/Drop Program                                                                                                    | Â           | Q        | ۲       | :        | ۵ |
|---------------|----------------------------------------------------------------------------------------------------|-------------|----------|---------|----------|---|
| Student ID:   |                                                                                                    |             |          |         |          |   |
| First Name:   |                                                                                                    |             |          |         |          |   |
| Last Name:    |                                                                                                    |             |          |         |          |   |
| Program Code: | Search >>> Q                                                                                                    |             |          |         |          |   |
| Program Name: |                                                                                                    |             |          |         |          |   |
| NOTICE        | If you drop a program and decide you wish to add the program back in the future, there may be ac<br>required and the requirements for this program may have changed. | iditional r | e-applic | ation m | aterials | 5 |
|               | Submit New Request                                                                                                    |             |          |         |          |   |

Important Note!

If you have a declared major in the system, please add a new major before dropping the old (a major needs to be listed to avoid being placed on hold)

If you have any difficulties, please email: Craftbrewing@cwu.edu